## Changez l'éditeur de texte par défaut

Par défaut, l'éditeur de texte utilisé est le nouvel éditeur Atto.

Atto permet un meilleur respect de la syntaxe html. Néanmois, il offre actuellement moins d'options de personnalisation du texte (couleurs, police, etc...). Si nécessaire vous pouvez tout de même réutiliser l'ancien éditeur TinyMCE.

Pour choisir l'éditeur :

- 1. Cliquez dans le bloc Administration > "Réglages de mon profil > "Modifier mon profil"
- 2. Dans la rubrique "Editeur de texte", sélectionnez l'éditeur désiré ("Editeur par défaut" correspond à Atto).
- 3. Cliquez sur le bouton Enregistrer le profil au bas de la page.

L'éditeur TinyMCE (utilisé dans les versions précédentes de Moodle) est ammené a disparaître au profit de ce nouvel éditeur.

From: https://wiki.univ-nantes.fr/ - Wiki

Permanent link: https://wiki.univ-nantes.fr/doku.php?id=madoc:faq:changer\_editeur\_texte&rev=1436530240

Last update: 2015/07/10 14:10

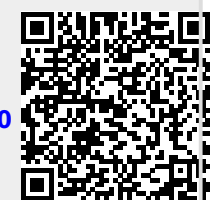